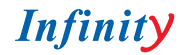

# **CVPD-TWDN650 LED**

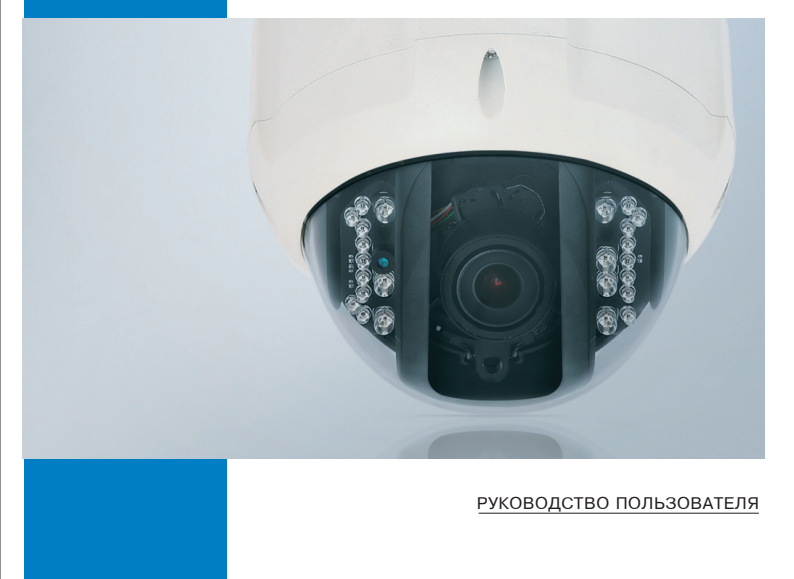

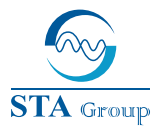

#### **Дистрибьюторский центр СТА**

107023,Россия,г. Москва,1-й Электрозаводский пер.,д 2 тел.: +7 495 221-0821,факс: +7 495 221-0820

198095,Россия,г. Санкт-Петербург, ул. Севастопольская,д. 15,лит. А тел.: +7 812 493-4292,факс: +7 812 493-4290

www.sta.ru

#### СТА электроника

03150,Украина,г. Киев,ул. Анри Барбюса,д. 3 тел.: +38 044 247-4717,факс: +38 044 247-4718

www.sta.com.ua

#### STA Grupa

LV-1019,Латвия,г. Рига,ул. Маскавас,д. 227 тел.: +371 6781 2400,факс: +371 6781 2401

www.sta.lv

#### STA tehniks

13418, Эстония, г. Таллинн, ул. Вырсе, д. 22 тел.: +372 651 9188, факс: +372 651 9182

www.sta.ee

# СОДЕРЖАНИЕ

| ТЕХНИЧЕСКИЕ ХАРАКТЕРИСТИКИ                      | 2  |
|-------------------------------------------------|----|
| ТЕХНИКА БЕЗОПАСНОСТИ                            | 3  |
| КОМПЛЕКТ ПОСТАВКИ                               | 4  |
| МОНТАЖ ИЗДЕЛИЯ                                  | 4  |
| СХЕМАИЗДЕЛИЯ                                    | 5  |
| СИСТЕМА БЛОКИРОВКИ                              | 5  |
| ОСНОВНЫЕ ОСОБЕННОСТИ                            | 6  |
| СТРУКТУРА ЭКРАННОГО МЕНЮ OSD                    | 7  |
| РАБОТА С ЭКРАННЫМ МЕНЮ OSD                      | 8  |
| ПЕРЕЧЕНЬ НЕИСПРАВНОСТЕЙ И СПОСОБЫ ИХ УСТРАНЕНИЯ | 16 |
|                                                 | 16 |

# ТЕХНИЧЕСКИЕ ХАРАКТЕРИСТИКИ

| модель                                | CVPD-TWDN650 LED                                                                                                    |
|---------------------------------------|----------------------------------------------------------------------------------------------------|
| Матрица                               | 1/3" SonySuper HAD IICCD                                                                                                    |
| Количество эффективных пикселей       | NTSC: 768(Г) x 494 (B),PAL: 752(Г) x 582(B)                                                                                                    |
| Система сканирования                  | 2:1 Interlace                                                                                                    |
| Синхронизация                         | Internal/LineLock                                                                                                    |
| Разрешение                            | 650 ТВЛ (цвет) / 700 ТВЛ (ч/б)                                                                                                    |
| Чувствительность                      | 0.05 (день) / 0.0001 (режим накопления)                                                                                                    |
| Отношение сигнал/шум                  | 52 дБ                                                                                                    |
| Объектив                              | варифокальный 2.8-11 мм                                                                                                    |
| ИК-подсветка                          | до 30 м (24 СИД)                                                                                                    |
| Режим день/ночь                       | день / ночь / авто (мех. ИК-фильтр)                                                                                                    |
| Система WDR                           | вкл./ выкл. (более 72 дБ)                                                                                                    |
| Компенсация засветки                  | вкл. / выкл. (регулируемый уровень)                                                                                                    |
| Компенсация ярких источников<br>света | выбор зон,регулируемый уровень                                                                                                    |
| Регулировка усиления                  | низк./средн./высок./выкл.                                                                                                    |
| Режимы затвора                        | откл. / устранение мерцания / 1/60 ~ 1/90000 / X512 ~ X2 / авто                                                                                       |
| Режим повышенной<br>чувствительности  | откл. / авто (x2~x512)                                                                                                    |
| Баланс белого                         | АТW (авт. коррекция) / COLOR-ROL (подкраска изображения) /<br>AWC-SET (авт. регулировка) / MANUAL (ручной,цвет. темп. 1500<br>К <sup>-</sup> 11000 К) |
| Система шумоподавления                | вкл./ выкл. (2D+3D, регулировка уровня)                                                                                                    |
| Режимы                                | цифр. увелич. / стоп-кадр / поворот изображ. / цвет /<br>контраст / резкость / коэф. усиления красн.,син.)                                            |
| Детектор движения                     | вкл./ выкл. (8 программируемых зоны)                                                                                                    |
| Приватные зоны                        | вкл./ выкл. (8 программируемых зон)                                                                                                    |
| Экранное меню                         | встроенное                                                                                                    |
| Видеовыход                            | BNC                                                                                                    |
| Тестовый видеовыход                   | +                                                                                                    |
| Управление диафрагмой                 | DC / ручная настройка                                                                                                    |
| Корпус                                | вандалозащищенный уличный (IP-66)                                                                                                    |
| Питание                               | 12 В пост. / 24 В перем.                                                                                                    |
| Потребление                           | 13 Вт макс.                                                                                                    |
| Рабочая температура                   | от -40° С до +50° С                                                                                                    |
| Bec                                   | 1100 г                                                                                                    |

### ТЕХНИКА БЕЗОПАСНОСТИ

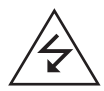

#### ВНИМАНИЕ!

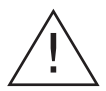

ВНИМАНИЕ: Для снижения опасности поражения электрическим током, не снимайте защитный корпус (или заднюю крышку).

ВЕРОЯТНОСТЬ ПОРАЖЕНИЯ ЭЛЕКТРИЧЕСКИМ ТОКОМ

Изделие не содержит деталей, требующих обслуживания пользователем. По вопросам технического обслуживания изделия обращайтесь к квалифицированным специалистам.

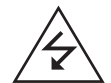

Знак предназначен для предупреждения обслуживающего персонала о наличии неизолированного опасного напряжения внутри корпуса изделия, величины которого может быть достаточно для возникновения опасности поражения электрическим током.

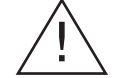

Знак предназначен для предупреждения обслуживающего персонала о важных указаниях по эксплуатации и техническому обслуживанию изделия, приведенных в документации, поставляемой с изделием.

**ПРЕДОСТЕРЕЖЕНИЕ**: Потребитель может быть лишен прав на гарантийное обслуживание изделия при внесении в конструкцию изделия изменений без согласования с производителем.

ВНИМАНИЕ: С целью предотвращения поражения электрическим током или возникновения пожара:

- не используйте источники питания, не соответствующие рекомендованным;
- не подвергайте изделие воздействию воды и не устанавливайте его в условиях повышенной влажности.

#### установка камеры должна осуществляться квалифоцированным персоналом, в соответствии с действующими нормативными документами по электробезопасности и строительству.

# КОМПЛЕКТНОСТЬ ПОСТАВКИ

Пожалуйста,убедитесь,что следующие изделия входят в комплект поставки: Камера - 1 шт. Крепежные винты - 2 шт. Винты - 4 компл. Кабель тестировки видео - 1 шт.

Пожалуйста, передайте настоящее руководство по эксплуатации конечному пользователю. Обеспечьте сохранность руководства в течение всего срока эксплуатации изделия.

# МОНТАЖ ИЗДЕЛИЯ

1. Определите место размещения камеры на стене,либо на потолке.

2. Снимите внешний корпус камеры, удалив четыре соединительных винта.

 Закрепите блок камеры в требуемом положении при помощи четырех крепежных винтов (как показано на рисунке ниже).

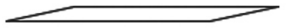

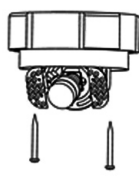

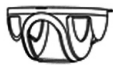

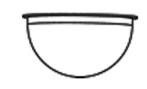

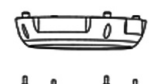

СХЕМА ИЗДЕЛИЯ

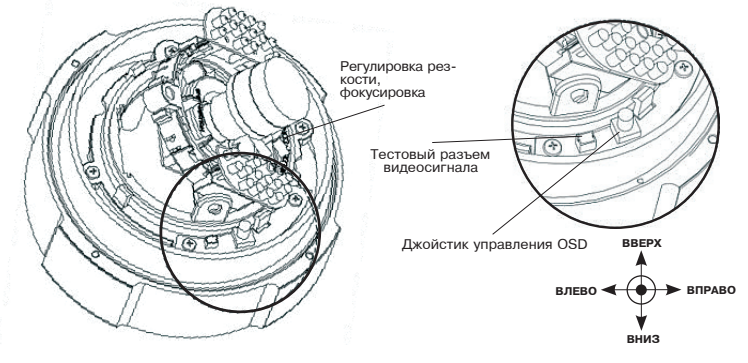

Для вывода экранного меню OSD на дисплей удерживайте джойстик нажатым в течение 1 секунды. Для управления функциями экранного меню OSD,отклоняйте джойстик вверх,вниз,влево или вправо.

## СИСТЕМА БЛОКИРОВКИ

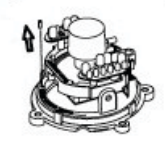

 А) Ослабъте винт, фиксирующий систему блокировки от поворота. Не извлекайте винт полностью.

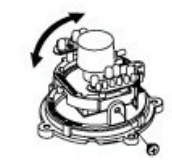

С) Ослабьте боковой винт, установите требуемый угол и затяните боковой винт. Не извлекайте и не затягивайте винт полностью.

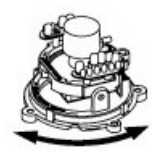

В) Установите требуемое положение и затяните винт. Не затягивайте винт полностью.

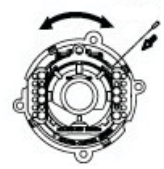

D) Ослабъте винт, блокирующий объектив и установите требуемое положение объектива. Затяните винт по окончании установки. Не извлекайте и не затягивайте винт полностью.

# ОСНОВНЫЕ ОСОБЕННОСТИ

#### 1. Легкое использование при помощи предустановок

Инновационная технология цифровой обработки сигнала (DSP), создающая изображение высокого качества с горизонтальным разрешением 650 ТВЛ. Легкая в эксплуатации за счет оптимальных настроек предустан.

#### 2. Высокая чувствительность

Используя высоко чувствительную ПЗС-матрицу Sonyu технологию цифровой обработки сигнала, камера позволяет точно определить контур и цвет объекта при крайне слабом освещении.

- · 0,05 лк (Цветное изображение)
- 0,0001 лк (Режим SENS-UP)
- · 0,00 лк (При включении ИК-диодов)

#### 3. Механическая установка режима день/ночь

Камера, в зависимости от условий окружающей среды, определяет время суток (день или ночь) и автоматически переключается на соответствующий режим. В дневное время, камера переключается в цветной режим работы для получения оптимального цвета изображения. В ночное время, камера переключается в чернобелый режим за счет механического вырезающего ИК-бильтра, с цельо получения более четкого изображения.

#### 4. Стабилизация изображения (Цифровой стабилизатор изображения)

Функция цифровой стабилизации изображения улучшает качество и корректирует изображение при любом возможном движении камеры.

#### 5. Трехмерное цифровое шумоподавление (3D-DNR)

Высокопроизводительная технология цифровой обработки сигнала позволяет значительно снизить уровень шума при обработке за счет применения 2D+3D фильтров,позволяющих получать четкое изображение в условиях спабой освещенности.

#### 6. Экранное меню (OSD)

Камера использует встроенное меню OSD

#### 7. Расширенный динамический диапазон (WDR)

Автоматическое увеличение фотоэлектрического сигнала объектов, находящихся в тени. При неизменной яркости, темные зоны более заметны. Таким образом осуществляется более точный мониторинг поля зрения камеры.

#### 8. Компенсация ярких источников света (ECLPS)

Яркие источники света автоматически затемняются,что делает менее освещенные области видимыми.

#### 9. Адаптивное управление мощностью ИК-излучения (ISC)

Автоматическое управление мощностью ИК-излучения, встроенное в камеру.

#### 10. Датчик движения

Камера способна выявлять движущиеся объекты и формировать сигнал без применения каких-либо внешних датчиков,что позволяет,привлекать внимание охраны и операторов видеонаблюдения,отслеживать движущиеся объекты более эффективно. Для программирования доступны 8 зон.

#### 11. Зона маскирования

Камера позволяет запрограммировать до 8 зон, обеспечивающих конфиденциальность.

#### 12. Цифровое увеличение

Камера позволяет увеличивать изображение, используя функцию цифрового увеличения. Данная функция позволяет устранить ограничения, связанные с фокусным расстоянием объектива.

#### 13. Прочие функции

Синхронизация (встроенная/по сети питания), режим повышенной чувствительности (SENS-UP), стоп-кадр, переворот (Г/В), резкость и др.

# **СТРУКТУРА ЭКРАННОГО МЕНЮ OSD**

| 1. PRESET                                                                                                    | 1. ПРЕДУСТАНОВКА                                                                                                    |
|----------------------------------------------------------------------------------------------------|----------------------------------------------------------------------------------------------------|
| - INDOOR                                                                                                    | - ДЛЯ ПОМЕЩЕНИЙ                                                                                                    |
| - OUTDOOR                                                                                                    | - УЛИЧНАЯ                                                                                                    |
| - LOW LIGHT                                                                                                    | - СЛАБОЕ ОСВЕЩЕНИЕ                                                                                                    |
| - LOBBY                                                                                                    | - ФОЙЕ                                                                                                    |
| - HALLWAY                                                                                                    | - КОРИДОР                                                                                                    |
| - ELEVATOR                                                                                                    | - ЛИФТ                                                                                                    |
| 2. ADVANCED                                                                                                    | 3. МЕНЮ НАСТРОЙКИ                                                                                                    |
| - CAM NAME                                                                                                    | - НАЗВАНИЕ КАМЕРЫ                                                                                                    |
| - LENS                                                                                                    | - ОБЪЕКТИВ                                                                                                    |
| DC IRIS / MANUAL                                                                                                    | АВТОРЕГУЛИРУЕМАЯ ДИАФРАГМА / РУЧНОЙ                                                                                                    |
| - EXPOSURE                                                                                                    | - ЭКСПОЗИЦИЯ                                                                                                    |
| AGC / SHUTTER / SENS-UP / INITIAL SET / PREVIOUS                                                                                         | АРУ / ЗАТВОР / ЧУВСТВ. / ИСХОД. ЗНАЧ. / ВОЗВРАТ                                                                                                    |
| - DAY / NIGHT                                                                                                    | - ДЕНЬ / НОЧЬ                                                                                                    |
| AUTO / DAY / NIGHT / EXIT                                                                                                    | АВТО / ДЕНЬ / НОЧЬ / ВЫХОД                                                                                                    |
| - WDR / BLC / ECLPS                                                                                                    | - (РАСШИР. ДИНАМИЧ. ДИАПАЗОН / КОМПЕНСАЦИЯ<br>ЗАСВЕТКИ / КОМПЕНСАЦИЯ ЯРКИХ ИСТОЧНИКОВ<br>СВЕТА)                                                                                                    |
| - WHITE BAL.                                                                                                    | - БАЛАНС БЕЛОГО                                                                                                    |
| AWC-SET / MANUAL / ATW1 / ATW2                                                                                                    | АВТО РЕГУЛИРОВКА / РУЧНОЙ / АВТО КОРРЕКЦИЯ /<br>АВТО КОРРЕКЦИЯ                                                                                                    |
| - 3D-DNR                                                                                                    | - ТРЕХМЕРНОЕ ЦИФРОВОЕ ШУМОПОДАВЛЕНИЕ                                                                                                    |
| DNR LEVEL / DESTINATION                                                                                                    | УРОВЕНЬ / ЗНАЧЕНИЕ                                                                                                    |
| - EFFECTS                                                                                                    | - РЕЖИМЫ                                                                                                    |
| DZOOM / IMAGE FREEZE / D-EFFECT / CONTRAST<br>/ SHARPNESS / COLOR ADJUST / INITIAL SET /<br>PREVIOUS                                     | ЦИФРОВОЕ УВЕЛИЧЕНИЕ / СТОП-КАДР / ПОВОРОТ<br>ИЗОБРАЖЕНИЯ / КОНТРАСТ / РЕЗКОСТЬ /<br>РЕГУЛИРОВКАЦВЕТА / ИСХОДНОЕ ЗНАЧЕНИЕ /<br>ВОЗВРАТ                                                                          |
| - SPECIAL                                                                                                    | - ОСОБЫЕ НАСТРОЙКИ                                                                                                    |
| MOTION DET / PRIVACY MASK / LANGUAGE / STABI-<br>LIZER / LL SYNC / MONITOR TYPE / FACTORY RESET<br>/ COMM. SET / BP DETECTION / PREVIOUS | ДАТЧИК ДВИЖЕНИЯ / ЗОНА МАСКИРОВАНИЯ<br>/ ЯЗЫК / СТАБИЛИЗАЦИЯ ИЗОБРАЖЕНИЯ /<br>СИНРОНИЗ. ПО СЕТИ ПИТАНИЯ / ТИП МОНИТОРА<br>/ ПЕРЕЗАГРУЗКА / НАСТРОЙКИ СВЯЗИ /<br>ОПРЕДЕЛЕНИЕ ПОВРЕЖДЕННЫХ ПИКСЕЛЕЙ /<br>ВОЗВРАТ |
| - PREVIOUS                                                                                                    | - BO3BPAT                                                                                                    |
| 3. EXIT                                                                                                    | 3. ВЫХОД                                                                                                    |
|                                                                                                    |                                                                                                    |

# РАБОТА С ЭКРАННЫМ МЕНЮ OSD

#### 1. PRESET (ПРЕДУСТАНОВКА)

<INDOOR (BHYTPEHHЯЯ) / OUTDOOR (УЛИЧНАЯ) / LOW LIGHT (СЛАБОЕ ОСВЕЩЕНИЕ) / LOBBY (ФОЙЕ) / HALLWAY (КОРИДОР) / ELEVATOR (ЛИФТ)>

Быстрый и легкий способ работы без необходимости настройки через меню OSD!

\*\* Внимание : Выберите одну из предустановок и нажмите кнопку SET. Мигающий статус означает корректную установку предустановки.

\* \* При необходимости более детальной настройки, выберите ADVANCED для просмотра OSD меню настроек каждого выбранного режима.

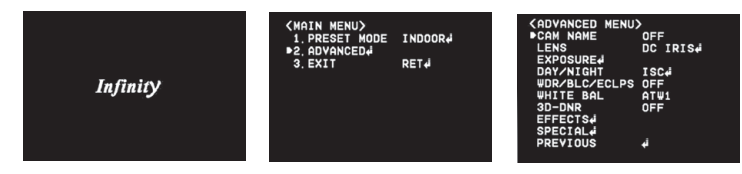

#### 2. ADVANCED (МЕНЮ НАСТРОЙКИ)

#### 2.1. САМ NAME (НАЗВАНИЕ КАМЕРЫ)

- · Ввод названия камеры (ID), оно будет отображаться на экране.
- · Выберите САМ NAME, отклоняя джойстик вверх или вниз.
- · Установите режим ON, отклонив джойстик влево или вправо. Затем нажмите кнопку SET.

Примечание: Если название камеры (САМ NAME) находится в режиме OFF, название на экране отображаться не будет.

Для выбора требуемого символа используйте джойстик, отклоняя его в одном из четырех направлений
 Затем нажмите кнопку SET.

Поочередно повторяя данную операцию, введите до 15 символов названия.

 По окончании ввода названия, переместите курсор на POS и нажмите SET. Выберите местоположение названия на экране, отклоняя джойстик в одном из четырех направлений. Нажмите SET. Когда местоположение определено, выберите END и нажмите SET для возврата в меню ADVANCED.

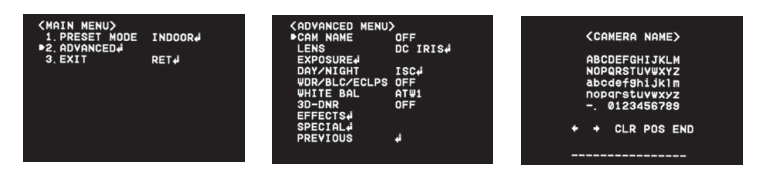

#### 2.2. LENS (ОБЪЕКТИВ) : Выбор типа

DC IRIS (АВТОРЕГУЛИРУЕМАЯ ДИАФРАГМА)

Выберите данный режим,если используется объектив с авторегулируемой диафрагмой. Нажмите на джойстик для входа в подменю. В подменю возможна настройка яркости.

MANUAL (РУЧНОЙ)

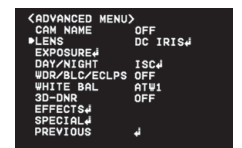

#### <DC IRIS MENU>

| ▶BRIGHTNESS 60<br>REACTION SPEED 8<br>PREVIOUS | ••••••• |
|------------------------------------------------|---------|
|                                                |         |

#### 2.3. EXPOSURE (ЭКСПОЗИЦИЯ)

- · Выберите EXPOSURE, отклоняя джойстик вверх или вниз.
- Нажмите SET для настройки экспозиции.

| ADVANCED MENU                               |             | CEXPOSURE MEN   | 1> |      |    |
|---------------------------------------------|-------------|-----------------|----|------|----|
|                                             | DC IRIS#    | ●AGC<br>SHUTTER |    | OFF  |    |
| DAY/NIGHT                                   | ISC         | SENS-UP         |    | AUTO | X8 |
| WHITE BAL<br>3D-DNR<br>EFFECTS#<br>SPECIAL# | ATW1<br>OFF | PREVIOUS        |    | ÷.   |    |
| PREVIOUS                                    | 4           |                 |    |      |    |

#### АGC (АВТОМАТИЧЕСКАЯ РЕГУЛИРОВКА УСИЛЕНИЯ)

Чем выше уровень усиления, тем ярче изображение, но тем выше уровень шума.

- · OFF (ОТКЛ.) : Отключает АРУ.
- · LOW (НИЗК.) / MIDDLE (СРЕДН.) / НІGH (ВЫС.) : Устанавливает требуемый уровень АРУ.

#### SHUTTER (3ATBOP)

Доступен выбор автоматического / ручного затвора.

- А. FLK (УСТРАН. МЕРЦАНИЯ): Выберите данный режим в случае мерцания изображения. Мерцание изображения может быть вызвано несовпадением частоты с установленными источниками освещения.
- ESC (ЭЛЕКТР. ЗАТВОР): Выберите данный режим для автоматического управления выдержкой. В режиме ESC, выдержка будет установлена автоматически, в зависимости от освещенности объекта.
- MANUAL (РУЧНОЙ): При данном режиме выдержка устанавливается вручную 1/160°1/90000. Также X2 ~ X512.

#### SENS-UP (ПОВЫШЕННАЯ ЧУВСТВИТЕЛЬНОСТЬ)

При выборе данного режима,камера автоматически определяет уровень освещенности и обеспечивает высокую четкость изображения.

- · OFF (ОТКЛ.): Отключает режим SENS-UP.
- ОN (ВКЛ.): Включает режим SENS-UP. Нажмите SET для установки яркости путем увеличения,либо уменьшения выдержки (X2 ~ X512).

Чем выше уровень усиления, тем ярче изображение, но тем выше уровень шума.

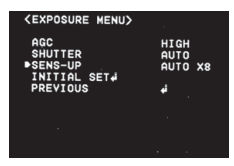

INITIAL SET (ИСХОДНОЕ ЗНАЧЕНИЕ): Восстанавливает заводские настройки экспозиции. PREVIOUS (BO3BPAT): Возврат в главное меню.

#### Примечания:

- При нажатии SET в режиме AUTO, яркость может быть настроена путем увеличения, либо уменьшения выдержки (X2 ~ X512).
- Чем больше увеличение, тем ярче экран, но тем большая вероятность появления изображения.
- При увеличении приближения в режиме SENS-UP возможно появление шума, темных и светлых пятен, но это норма.

#### 2.4. DAY / NIGHT (ДЕНЬ / НОЧЬ)

- · COLOR (ЦВЕТНОЙ) : Изображение всегда будет цветным.
- В/W (ЧЕРНО-БЕЛЫЙ): Изображение всегда будет черно-белым. Сигнал цветовой синхронизации в черно-белом режиме может быть включен,либо отключен.
- AUTO (ABTO): При выборе данного режима, в нормальных условиях освещенности камера будет работать в цветном режиме, но переключаться на черно-белый режим при слабом освещении. Для установки времени переключения, либо окорости для режима AUTO, нажимте SET. Сигнал цветовой синхронизации в черно-белом режиме может быть включен, либо отключен. В момент преобразования цветного изображения в черно-белое включается фильто задержки.
- ISC: Адаптивное управление мощностью ИК-излучения (только для версии со встроенными ИКдиодами)При включении режима ISC более четкое изображение формируется за счет снижения мощности ИК-излучения.

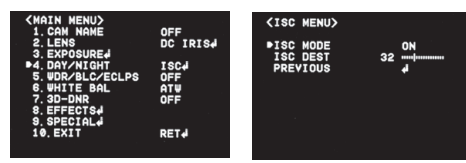

#### Примечание:

 Режим DAY / NIGHT не функционирует при режиме OFF функции AGC в меню экспозиции EXPOSURE.

#### 2.5. WDR / BLC / ECLPS (РАСШИРЕННЫЙ ДИНАМИЧЕСКИЙ ДИАПАЗОН / КОМПЕНСАЦИЯ ЗАДНЕЙ ЗАСВЕТКИ / КОМПЕНСАЦИЯ ЯРКИХ ИСТОЧНИКОВ СВЕТА)

#### WDR (ШИРОКИЙ ДИНАМИЧЕСКИЙ ДИАПАЗОН)

В режиме WDR темные области изображения подсеечиваются, при этом яркость освещенных объектов остается прежней, что обеспечивает выравнивание общей яркости изображения, обладающего высоким контрастом между яркими и темными областями.

· LOW (НИЗК.)/ MIDDLE (СРЕДН.)/ НІGH (ВЫС.) : Выберите требуемый режим.

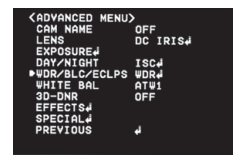

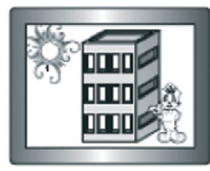

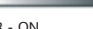

WDR - ON

WDR - OFF

#### **BLC (КОМПЕНСАЦИЯ ЗАДНЕЙ ЗАСВЕТКИ)**

При использовании данной функции, объект и фон одинаково различимы, даже в том случае, если объект засвечен, в отличие от обычных камер, в которых используется только цифровая обработка сигнала.

· LOW (НИЗК.) / MIDDLE (СРЕДН.) / НІGH (ВЫС.) : Выберите требуемый режим.

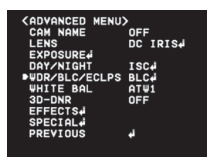

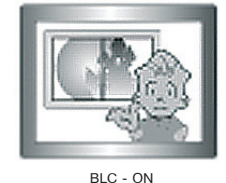

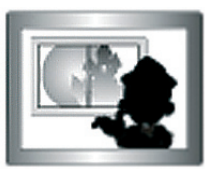

BLC - OFF

#### **ECLPS (КОМПЕНСАЦИЯ ЯРКИХ ИСТОЧНИКОВ СВЕТА)**

При наличии на изображении сильно засвеченных зон, таких как, например, фар автомобилей, свет может затмевать многие объекты на экране. Нажмите джойстик находясь на строке ECLPS для входа в подменю.

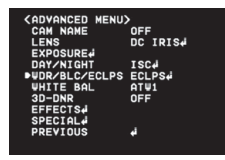

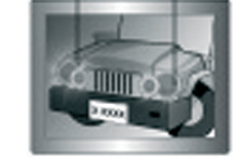

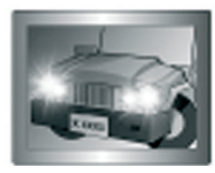

ECLPS - ON

ECLPS - OFF

а) AREA SETTING (УСТАНОВКА ЗОНЫ): Выбор зоны,для которой должна действовать данная функция.
b) ALL AREA SET (УСТАНОВКА ВСЕХ ЗОН): ОN (ВКЛ.) или OFF (ОТКЛ.) всех зон.

- с) MASK COLOR/TONE (ЦВЕТ/ТОН МАСКИРОВКИ): Изменяет цвет/яркость зоны маскирования (Черный, Серый, Темно-серый).
- d) ECLPS LEVEL (УРОВЕНЬ ЗАТЕМНЕНИЯ): Устанавливает уровень затемнения.
- е) GAIN CONTROL (УПРАВЛЕНИЕ УСИЛЕНИЕМ): ON (ВКЛ.) / OFF (ОТКЛ.). Выберите требуемый режим. Примечание:
  - При установке GAIN CONTROL в положение ON, затемнение можно установить только в условиях слабой освещенности.
- f) PREVIOUS (BO3BPAT): Возврат в главное меню.

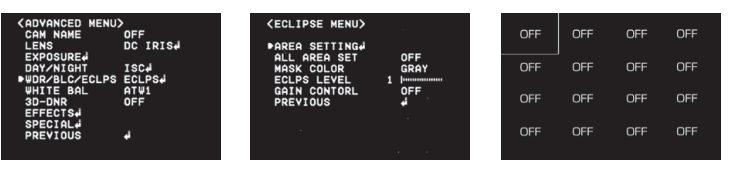

#### 2.6. WHITE BALANCE (БАЛАНС БЕЛОГО)

- · Обеспечивает настройку цвета изображения.
- · Выберите WHITE BALANCE, отклоняя джойстик вверх или вниз.
- Нажмите SET. Выберите один из четырех режимов, в зависимости от Ваших требований.

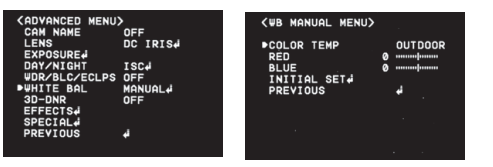

- · ATW1 (АВТ. КОРРЕКЦИЯ): Выберите данный режим при температуре цвета от 1700 К до 11000 К.
- · ATW2 (АВТ. КОРРЕКЦИЯ): Выберите данный режим при наличии подкраски изображения.
- AWC-SET (ABT. РЕГУЛИРОВКА): Выберите данный режим для поиска оптимальных настроек для текущего уровня освещенности. Наведите камеру на лист белой бумаги и нажмите SET. При изменений условий освещенности, произведите перенастройку.
- МАNUAL (РУЧНОЙ): Выберите данный режим для настройки баланса белого вручную.
   Произведите изначальную настройку баланса белого в режимах АТW или AWC, после чего переключитесь в ручной режим, произведите более точную настройку и нажмите SET.
- · Также возможна настройка температуры цвета между режимами внутренний и уличный.

#### Примечания:

При перечисленных ниже условиях, баланс белого может работать некорректно. При указанных условиях установите режим AWC.

- В температура цвета окружающей среды находится вне регулируемого диапазона (например, чистое небо или закат)
- · Освещенность объекта недостаточна.
- Камера направлена непосредственно на флуоресцентную лампу или установлена в условиях резкой смены уровня освещенности.

#### 2.7. 3D-DNR (ТРЕХМЕРНОЕ ЦИФРОВОЕ ШУМОПОДАВЛЕНИЕ)

- Данная функция позволяет снизить фоновый шум в условиях слабой освещенности, благодаря использованию систем 2D+3D фильтрации.
- · Выберите 3D-DNR, отклоняя джойстик вверх, либо вниз.
- · Нажмите SET. Выберите требуемый режим.

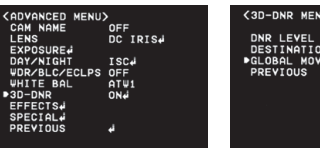

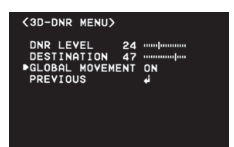

- · OFF (ОТКЛ.): Отключает DNR. Шум не снижается.
- · ОN (ВКЛ.): Включает DNR, шум подавляется.
- · Установите режим DNR в положение ON и нажмите SET для настройки уровня снижения шума.

#### DESTINATION (ЗНАЧЕНИЕ) - опция:

Устанавливает требуемую яркость в условиях слабой освещенности. Корректирует общую яркость.

 В случае,если значения уровня 3D-DNR и заданного значения высоки,возможно появления эффекта «GHOST EFFECT» («эффект тени»).

#### GLOBAL MOVEMENT (ОБЩЕЕ ДВИЖЕНИЕ) - опция:

- Позволяет определять общее движение камеры и оперативно реагировать на движение камеры за счет снижения временного фильтра 3D-DNR.
- · Пожалуйста, убедитесь, что в Вашей камере предусмотрены данные опции.

Примечание: В случае, если функция АGC (АРУ) находится в режиме OFF, функция 3D-DNR не включается.

#### 2.8 EFFECTS (РЕЖИМЫ)

- · Выберите EFFECTS, отклоняя джойстик вверх, либо вниз.
- Нажмите SET. Выберите требуемый режим.

| CADVANCED MENU                                                                                  |                                               | <pre><effects menu=""></effects></pre>                                                                             | OFF            | <digi< th=""><th>TAL ZOOM</th><th>MENU&gt;</th></digi<> | TAL ZOOM                       | MENU>     |
|-------------------------------------------------------------------------------------------------|-----------------------------------------------|----------------------------------------------------------------------------------------------------|----------------|---------------------------------------------------------|--------------------------------|-----------|
| CAM NAME<br>LENS<br>EXPOSUREJ<br>DAY/NIGHT<br>WDR/BLC/ECLPS<br>WHITE BAL<br>3D-DNR<br>DEFFECTSJ | OFF<br>DC IRIS4<br>ISC4<br>OFF<br>ATW1<br>OFF | DZOOM MODE<br>IMAGE FREEZE<br>D-EFFECT<br>CONTRAST 50<br>SHARPNESS 50<br>COLOR ADJUST4<br>INITIAL SET4<br>PREVIOUS | 0FF<br>0FF<br> | ►200M<br>D2001<br>D2001<br>PREV                         | X1.<br>M PAN<br>M TILT<br>Ious | 80  <br>0 |
| PREVIOUS                                                                                        | <del>ل</del> ه                                |                                                                                                    |                |                                                         |                                |           |

**DZOOM (ЦИФР. УВЕЛИЧЕНИЕ ):** Выберите данный режим и установите требуемое значение увеличения. **IMAGE FREEZE (СТОП-КАДР):** Фиксирует изображение для более детального просмотра.

D-EFFECT (ПОВОРОТ ИЗОБРАЖЕНИЯ): Изменяет направление изображения. Возможны следующие режимы: вертикальный переворот (V-FLIP),зеркальное отображение (MIRROR),поворот (ROTATE).

СОLOR (ЦВЕТ): Установка цветного и черно-белого режимов.

**CONTRAST (КОНТРАСТ):** Устанавливает контрастность изображения.

SHARPNESS (PE3KOCTb): Устанавливает резкость изображения, увеличение значения повышает резкость изображения.

СR GAIN (КОЭФ. УСИЛ. КРАСНОГО): Устанавливает долю красного цвета в изображении. СВ GAIN (КОЭФ. УСИЛ. СИНЕГО): Устанавливает долю синего цвета в изображении. INITIAL SET (ИСХОДНОЕ ЗНАЧЕНИЕ): Восстанавливает заводские настройки режимов. PREVIOUS (ВОЗВРАТ): Возврат в главное меню.

Примечание: Возможно искажение изображения или появление шума в случае, если уровень резкости (SHARPNESS) слишком высок.

В режимах V-FLIP (ВЕРТИКАЛЬНЫЙ ПЕРЕВОРОТ) или MIRROR (ЗЕРКАЛЬНОЕ ОТОБРАЖЕНИЕ) текст на экране не переворачивается.

#### 2.9. SPECIAL (ОСОБЫЕ НАСТРОЙКИ)

- · Выберите SPECIAL, отклоняя джойстик вверх, либо вниз.
- · Нажмите SET. Выберите требуемый режим.

| CADVANCED MENU |          | <pre> (SPECIAL MENU) MOTION DET </pre> | OFF     | <motion det="" me<="" th=""></motion> |
|----------------|----------|----------------------------------------|---------|---------------------------------------|
| LENS           | DC IRIS# | PRIVACY MASK                           | OFF     | ►ZONE NUMBER                          |
| EXPOSURE       |          | LANGUAGE                               | ENGLISH | ZONE STATE                            |
| DAY/NIGHT      | ISC      | STABILIZER                             | OFF     | WIDTH .                               |
| WDR/BLC/ECLPS  | OFF      | L/L SYNC                               | INT     | HEIGHT                                |
| WHITE BAL      | ATW1     | MONITOR TYPE                           | CRT     | MOVE X                                |
| 3D-DNR         | OFF      | FACTORY RESET                          |         | MOVE Y                                |
| EFFECTS        |          | COMM SET#                              |         | SENSITIVITY                           |
| ▶SPECIAL       |          | BP DETECTION.                          |         | INITIAL SET#                          |
| PREVIOUS       | 4        | PREVIOUS                               | 4       | PREVIOUS                              |
|                |          |                                        |         |                                       |

#### МОТІОЛ DET (ДАТЧИК ДВИЖЕНИЯ): Камера формирует сигнал при обнаружении движущихся объектов.

- · ZONE NUMBER (HOMEP 3OHЫ): Активация зоны выявления движущихся объектов. 8 программируемых зон.
- · ZONE STAT (СТАТУС ЗОНЫ): Определение зоны выявления движущихся объектов.
- · WIDTH / HEIGHT (ШИРИНА/ ВЫСОТА) : Устанавливает размеры зоны.
- · MOVE X/Y (ПЕРЕМЕЩЕНИЕ X/Y): Определяет координаты зоны по горизонтали /вертикали.
- SENSITIVITY (ЧУВСТВИТЕЛЬНОСТЬ): Увеличение значения чувствительности обеспечивает возможность распознавания даже небольшого перемещения.
- · INITIAL SET (ИСХОДНОЕ ЗНАЧЕНИЕ): Восстанавливает заводские настройки датчика движения.
- PREVIOUS (BO3BPAT): Возврат в главное меню.

#### PRIVACY MASK (ЗОНА МАСКИРОВАНИЯ): Маскирует зону, нежелательную для вывода на экран.

- · MASK NUMBER (HOMEP 3OHЫ): Выбор номера зоны. 8 программируемых зон.
- · MASK STAT (СТАТУС ЗОНЫ): Определение зоны маскирования.
- MASK COLOR (ЦВЕТ МАСКИ): Определяет цвет маскируемой области. Доступен выбор одного из следующих цветов: серый ,белый,красный,зеленый,голубой,желтый,черный.
- · WIDTH / HEIGHT (ШИРИНА/ ВЫСОТА): Устанавливает размеры зоны.
- МОVE Х/У (ПЕРЕМЕЩЕНИЕ Х/У): Определяет координаты зоны по горизонтали / вертикали.
- · INITIAL SET (ИСХОДНОЕ ЗНАЧЕНИЕ): Восстанавливает заводские настройки зон маскирования.
- PREVIOUS (BO3BPAT): Возврат в главное меню.

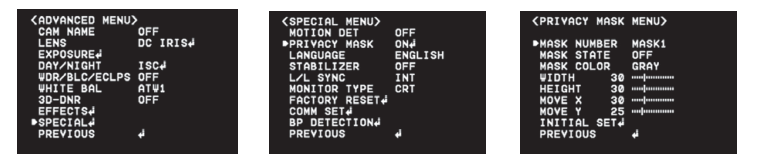

#### LANGUAGE (ЯЗЫК)

Выберите требуемый язык меню.

#### STABILIZER (СТАБИЛИЗАЦИЯ ИЗОБРАЖЕНИЯ)

 Снижает неустойчивость изображения, при воздействии на камеру внешних факторов, таких как, например, ветер.

#### L/L SYNC (СИНХРОНИЗАЦИЯ ПО СЕТИ ПИТАНИЯ)

При частоте сети питания 60 Гц., фаза нескольких камер может быть синхронизирована по сети питания (L/L SYNC), без использования генератора синхронизирующих сигналов.

- INT (ВСТРОЕННАЯ): Встроенная синхронизация
- · L/L (ПО СЕТИ ПИТАНИЯ): Синхронизация по сети питания.

Примечание: При источнике питания 12 В (пост. ток),синхронизация устанавливается в режиме INT. При источнике питания 24 В (перем. ток),частотой 60 Гц.доступен выбор режима L/L

#### **MONITOR TYPE (ТИП МОНИТОРА)**

- Изменяет настройки видео в соответствии с типом используемого монитора.
- · Выбор типа монитора LCD / CRT (ЖКД / ЭЛТ).

#### FACTORY RESET (ПЕРЕЗАГРУЗКА)

· Восстанавливает все заводские настройки меню OSD.

#### 14 | CVPD-TWDN650 LED

#### СОММ SET (НАСТРОЙКИ СВЯЗИ)

Определяет настройки связи при управлении камерой при помощи внешних устройств.

- · PROTOCOL (ПРОТОКОЛ) : По умолчанию установлен протокол Pelco D.
- · САМЕRA ID (АДРЕС КАМЕРЫ) : Устанавливает требуемый адрес (ID) камеры в диапазоне 0~255.
- ВАUD RATE (СКОРОСТЬ ПЕРЕДАЧИ ДАННЫХ): Устанавливает скорость передачи данных в диапазоне 4800 ~ 57600.
- SAVE / REBOOT (СОХРАНИТЬ / ПЕРЕЗАГРУЗИТЬ): Перед подключением камеры к внешнему устройству сохраните требуемые значения и перезагрузите камеру.
- PREVIOUS (BO3BPAT) : Возврат в главное меню.

#### **ВР DETECTION (ОПРЕДЕЛЕНИЕ ПОВРЕЖДЕННЫХ ПИКСЕЛЕЙ)**

· Удаление светлых точек на экране, вызванных матрицей.

| CADVANCED MENU<br>CAM NAME<br>LENS<br>EXPOSUREJ<br>DAY/NIGHT<br>WD/BLC/ECLPS<br>WHITE BAL<br>30-DNR<br>EFFECTSJ<br>SPECIALJ | OFF<br>DC IRIS4<br>ISC4<br>OFF<br>ATW1<br>OFF | <pre>     <pre>         </pre>         <pre></pre></pre> | OFF<br>OFF<br>ENGLISH<br>OFF<br>INT<br>CRT | (IN PROGRESS)          |
|----------------------------------------------------------------------------------------------------|-----------------------------------------------|----------------------------------------------------------|--------------------------------------------|------------------------|
| PREVIOUS                                                                                                    | لم<br>ا                                       | PREVIOUS                                                 | 4                                          | STEP 4 PIXELS WAIT 57% |

#### PREVIOUS (BO3BPAT)

Нажмите SET на строке PREVIOUS для сохранения текущих настроек и выхода в меню ADVANCED.

# ПЕРЕЧЕНЬ НЕИСПРАВНОСТЕЙ И СПОСОБЫ ИХ УСТРАНЕНИЯ

В случае обнаружения неисправности изделия, следуйте указаниям, приведенным в нижеследующей таблице. В случае отсутствия в таблице способа устранения возникшей неисправности, обратитесь в специализированный сервисный центр.

| НЕИСПРАВНОСТЬ                                                 | ВОЗМОЖНЫЙ СПОСОБ УСТРАНЕНИЯ                                                                                                    |
|---------------------------------------------------------------|----------------------------------------------------------------------------------------------------|
| Отсутствует изображение на экране                             | <ul> <li>Проверьте исправность подключения кабеля питания,<br/>соединительных кабелей камеры и монитора.</li> <li>Проверьте исправность подключения видео-кабеля к<br/>видеовыходу камеры.</li> </ul>                                                                                                 |
| Нечеткое изображение на экране                                | <ul> <li>Проверьте, не загрязнен ли объектив камеры?</li> <li>Протрите объектив чистой мягкой тканьо.</li> <li>Проверьте настройки монитора.</li> <li>В случае, если камера направлена на яркий источник света,<br/>измените направление камеры.</li> <li>Проверьте настройки фокусировки.</li> </ul> |
| Темное изображение на экране                                  | <ul> <li>Проверьте настройки контрастности монитора.</li> <li>При использовании промежуточного устройства,<br/>настройте входное сопротивление 75 Ом.</li> </ul>                                                                                                    |
| Камера не работает надлежащим образом,<br>камера нагревается. | <ul> <li>Проверьте исправность подключения камеры к источнику<br/>питания и соответствие типа источника питания.</li> </ul>                                                                                                    |
| Не изменяется режим DAY/NIGHT (ДЕНЬ/<br>НОЧЬ)                 | <ul> <li>Проверьте,что функция AGC меню EXPOSURE находится<br/>в режиме OFF.</li> </ul>                                                                                                    |
| Не работает функция SENS-UP                                   | <ul> <li>Проверьте,что функция AGC меню EXPOSURE находится<br/>в режиме OFF.</li> <li>Проверьте,что функция SHUTTER меню EXPOSURE<br/>находится в режиме A.FLK или MANUAL</li> </ul>                                                                                                    |
| Цвета отображаются некорректно                                | • Проверьте настройки баланса белого меню WHITE BAL.                                                                                                    |
| Изображение на экране постоянно мерцает                       | <ul> <li>Проверьте размещение камеры. Камера не должна быть<br/>установлена в направлении солнца.</li> </ul>                                                                                                    |

# ГАБАРИТНЫЕ РАЗМЕРЫ

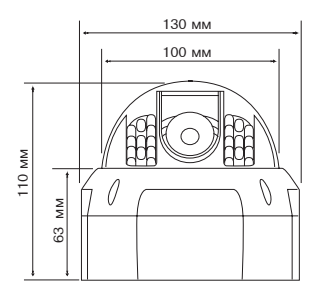

#### www.infinity\_ccty.pl